# Breakout EDU

## How to get students enrolled in a Breakout EDU class.

Once a class is created by a teacher, a unique class code is generated. To get students enrolled into a class, teachers must provide the appropriate six digit Class Code for the class.

| Class Name            | Code                                     | Actions                                               |
|-----------------------|------------------------------------------|-------------------------------------------------------|
| First Period Science  | 4FJAXB                                   | Edit Manage Games C Shuffle Code                      |
| Second Period Science | RYBX7I                                   | Edit Manage Games C Shuffle Code                      |
| Third Period Science  | UAS3OR                                   | Edit Manage Games C Shuffle Code                      |
| Fourth Period Science | 7JTJ14                                   | Edit Manage Games C Shuffle Code                      |
|                       | Display this code to students to enroll. | Shuffle code to avoid the wrong students from joining |

# Student Login Steps

| Breakout EDU | Student Login |         |  |
|--------------|---------------|---------|--|
|              | Username      |         |  |
|              | Password      |         |  |
|              | Password      |         |  |
|              | SIGN IN       | SIGN UP |  |
|              |               |         |  |

Display or share the class code that is generated when you create a class.

Students will use the following steps in order to register for access.

**Step 1** - Access student login page at: **student.breakoutedu.com** 

**Step 2** - Click on the SIGN UP button.

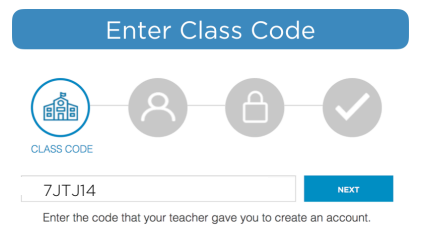

Add User Information

Last Name Initia

First Name

JoeM123

#### Step 3

Input the class code provided by the teacher and click next.

#### Step 4

Input First Name, Last Name initial and desired Username (between six and ten characters) then click next. *NOTE: The username will be displayed in class.* 

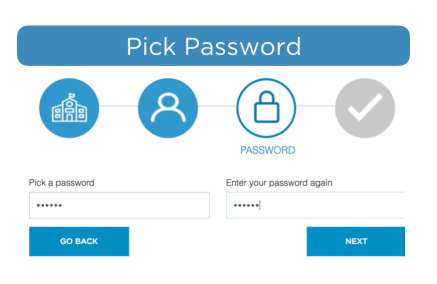

#### Step 5

Pick a password (minimum six characters) and carefully type it into both fields. Press next when complete.

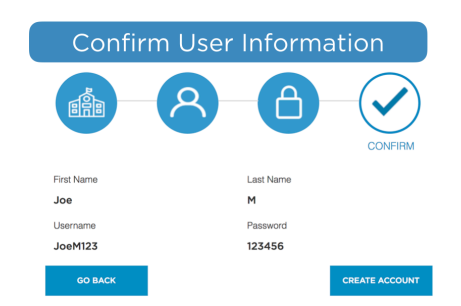

#### Step 6

Confirm the information on screen is correct. If needed, go back and make any necessary changes. If correct, click next.

### Joining Additional Classes

If a student already has an account and needs to add a class, he/she simply needs to login with his/her credentials, click the Add Class button, and input the class code provided by the teacher.

| MY CLASSES            |                                            |   | JOIN CLASS  |  |
|-----------------------|--------------------------------------------|---|-------------|--|
| Namo                  | + Add Class                                |   | ADD A CLASS |  |
| Second Period Science | Clions<br>+ Create Game<br>► Games Library |   | 7JTJ14      |  |
|                       |                                            | , | SAVE        |  |